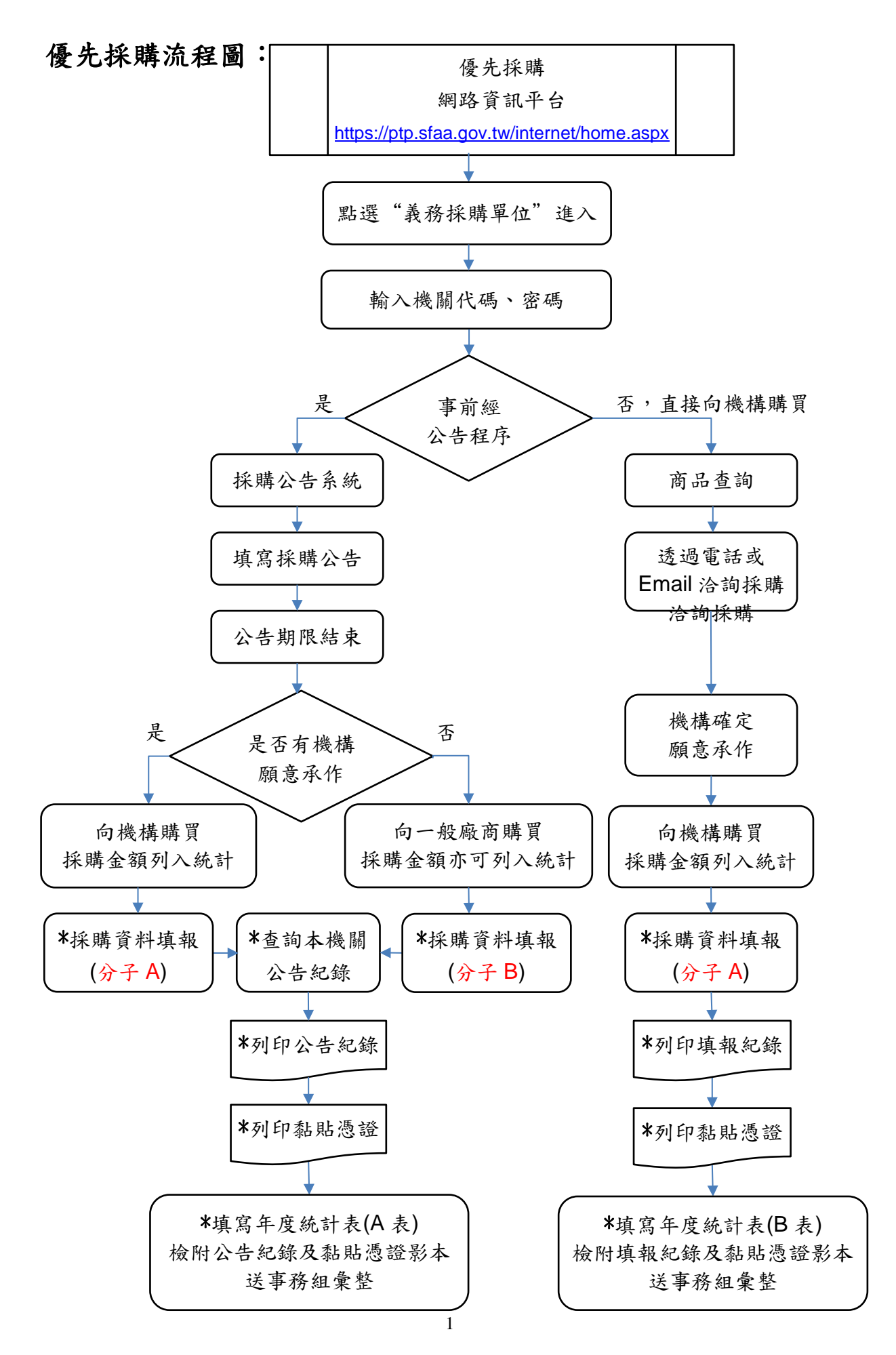

## 《採購網路資訊平台系統操作說明》

由總務處事務組網頁連結優先採購網路資訊平台(如圖一)

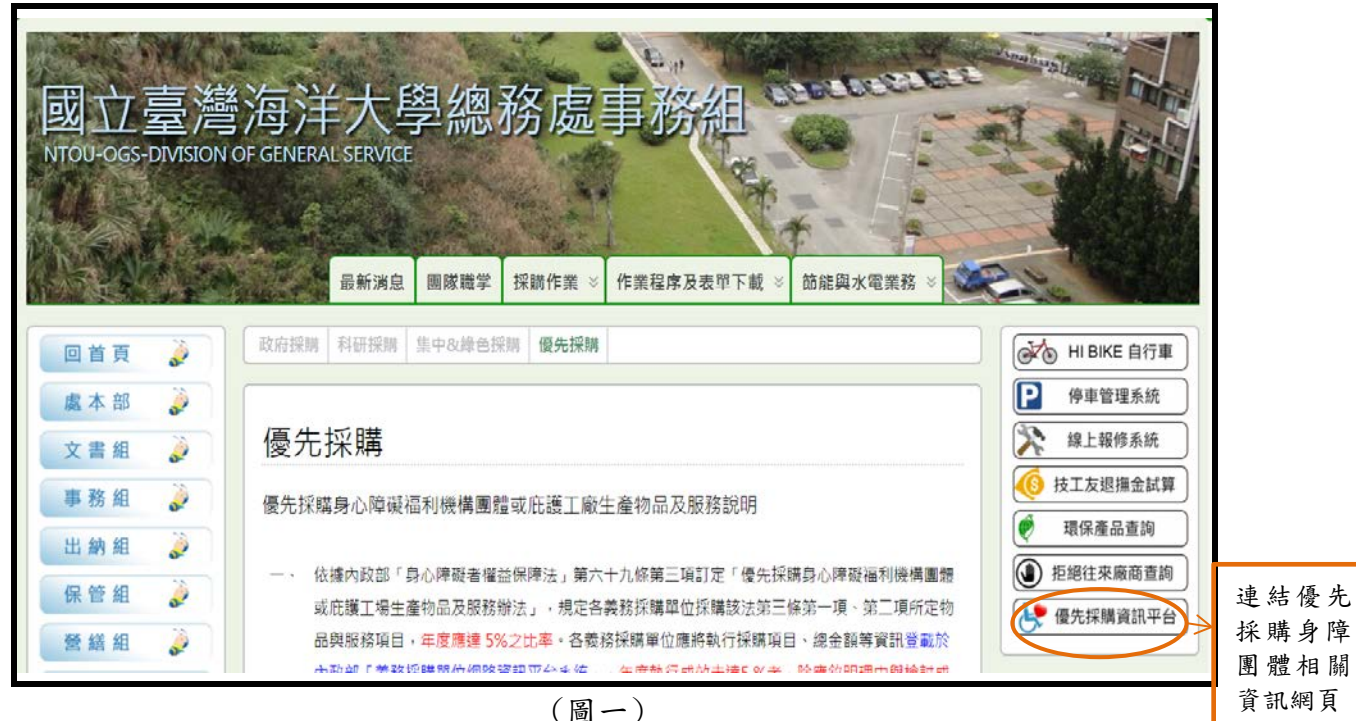

採購身障 團體相關 資訊網頁

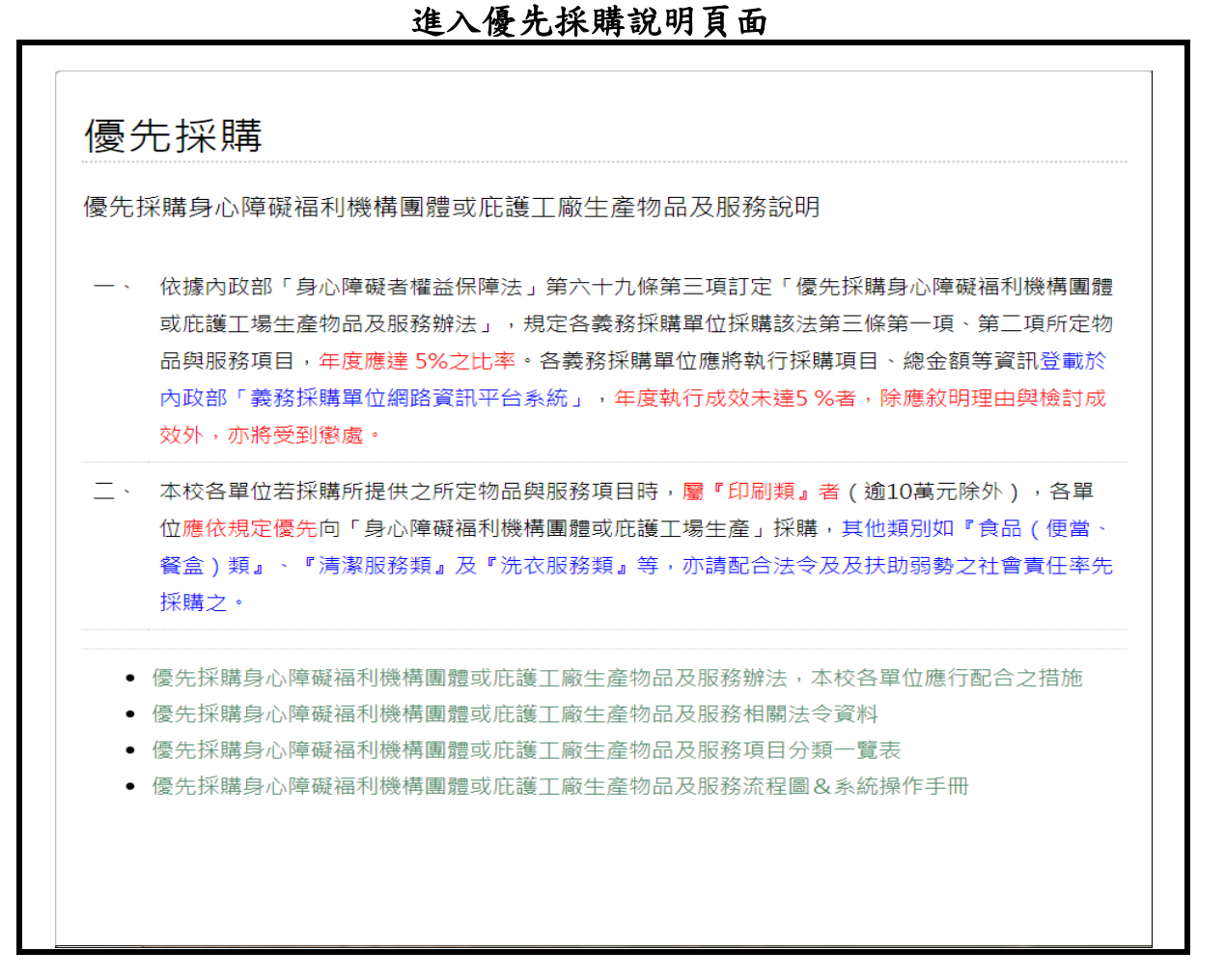

優先採購網路資訊平台(<u>https://ptp.sfaa.gov.tw/internet/home.aspx</u>)

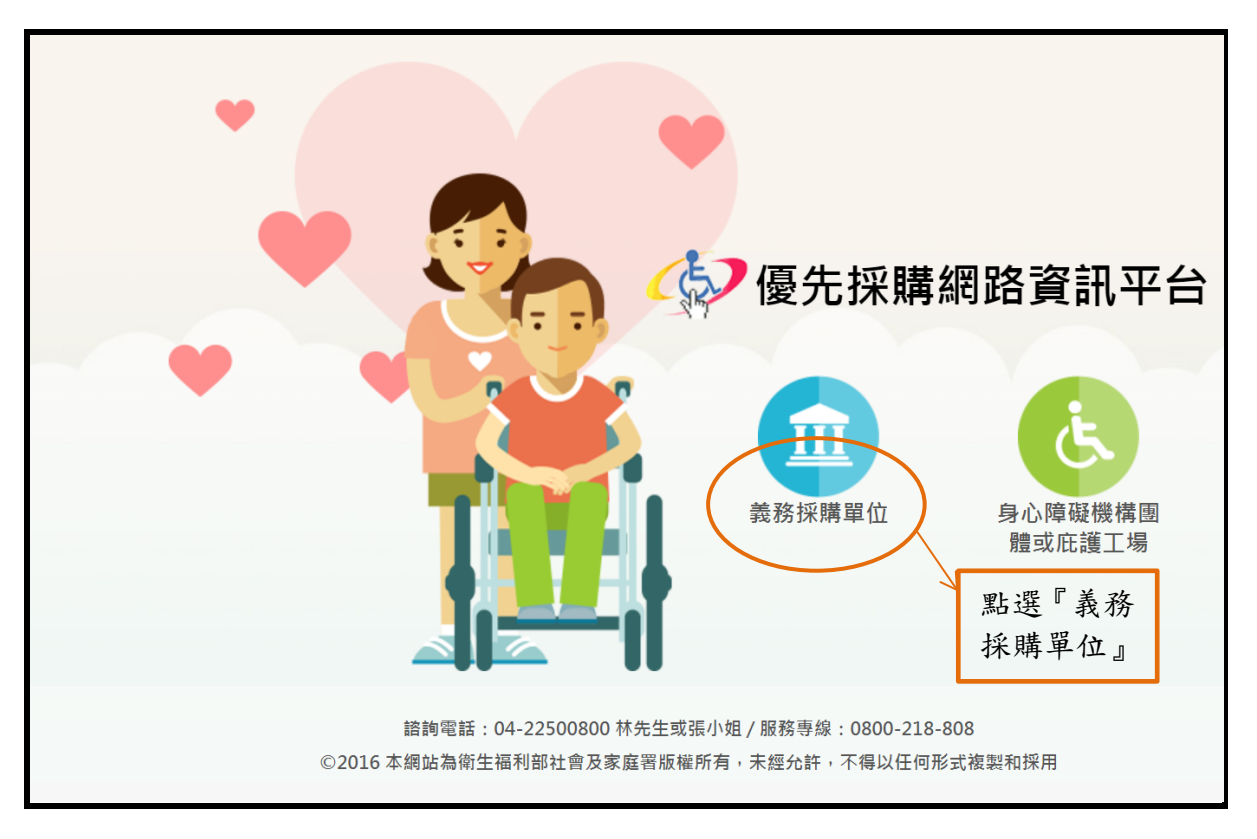

步驟1:點選『義務採購單位』